外国のワクチン接種証明書(VNI)の認証手続き・アプリ「PeduliLindungi」表示マニュアル (インドネシア保健省作成に日本語で注釈を付したもの)

## **USER FLOW**

《注意》

この手続きは、すでにインドネシアに入国している外国人が対象とされています。 インドネシアに入国する際は、検疫係官に、必要回数(通常2回)のワクチン接種が完了している旨を示す ワクチン接種証明書(英文)を書面で提示すれば、入国可能であることを確認しています。

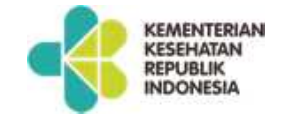

6

# **User Flow**

#### Registration at vaksinIn.dto.kemkes.go.id

この保健省専用ウェブサイトから認証申請を行う

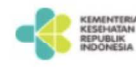

#### Welcome to The Non-Indonesia Vaccination Verification website.

This service is dedicated to verify foreign-issued, vaccination cards that will be used to accommodate your activities in Indonesia through your PeduliLindungi application.

Please visit the PeduliLindungi website at pedulilindungi.id for more information about the application.

| Password      |                | Sho      | w |
|---------------|----------------|----------|---|
|               |                |          |   |
|               |                |          |   |
|               | Sign In        |          |   |
|               |                |          |   |
| Don't have an | account? Pegis | ter here |   |

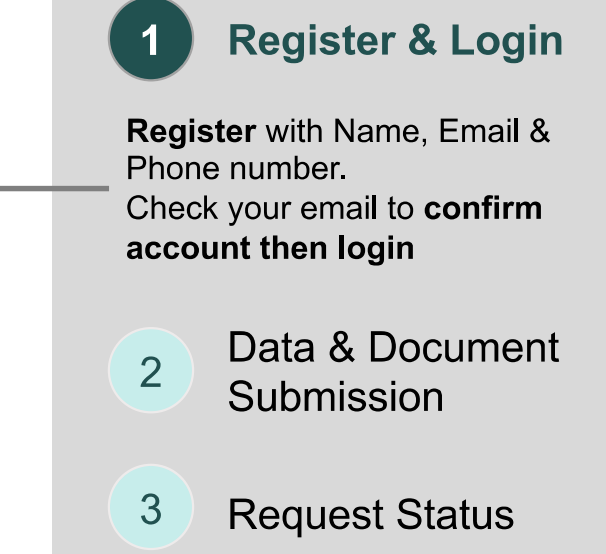

Copyright © 2021 Digital Transformation Office, Kementerian Kesehatan Republik Indonesia

Kementerian Kesehatan RIからアカウント承認メールが届いたらログイン

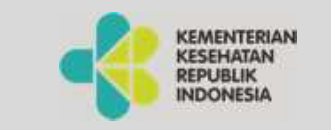

PRIVATE AND CONFIDENTIAL

ログイン後、申請者の情報と2回分のワクチン接種情報を入力。 それぞれ、パスポートの顔写真のページと2回分のワクチン接種証明書の写しをアップロード。

#### **User Flow** 認証申請手続き

#### **Data & Document Submission**

#### 申請者の個人情報の入力

**Personal Data** 

# ワクチン接種情報の入力

**Vaccination Data** 

| Applicant full name                                                                  | How many vaccinations have been received?                            |                                |  |
|--------------------------------------------------------------------------------------|----------------------------------------------------------------------|--------------------------------|--|
| 氏名                                                                                   |                                                                      | 1 Pogistor & Login             |  |
| Max. 80 characters.                                                                  |                                                                      | Register & Login               |  |
| Applicant birth date                                                                 |                                                                      |                                |  |
| 生年月日                                                                                 | First vaccine type                                                   | Data & Decument                |  |
| Applicant e-mail address                                                             | ワクチンの種類を選択 × v                                                       | 2 Data & Document              |  |
| メールアドレス                                                                              | When did the first dose of vaccine have been received?               | -                              |  |
| Max. 80 characters.                                                                  | when did the first dose of vacche have been received?                | Prepare Data & Document        |  |
| Applicant phone prefix                                                               | ワクチン接種日を記入 * *                                                       | (1) Personal Data & Passport   |  |
| 携帯雷話番号の国番号(インドネシアは+62)                                                               | $\times$ $\vee$ The location where the first vaccination takes place | (2) Vaccination Data &         |  |
| Applicant phone number                                                               | ワクチン接種場所を記入                                                          | Vaccination Card               |  |
| 携带電話番号                                                                               |                                                                      |                                |  |
| Max. 20 digits. Please input number without prefix or zero, e.g. 81212345678 instead | Max 250 characters. Please write in format: city name, country name. | Check your data and click Subm |  |
| *6281212343678 OF U81212343678                                                       | Photo or scanned image of first vaccination proof document           |                                |  |
| Applicant nationality                                                                | ワクチン接種証明書の写しをアップロード                                                  | 3 Request Status               |  |
| Country 国籍(日本)                                                                       | 《注意》1回目と2回目のワクチン接種情報を忘れずに入力・アップロー                                    | -Fta                           |  |
| The applicant Passport                                                               | (証明書1枚に2回分記載されている場合、同じ証明書をそれそれアッ                                     | 7 <b>0</b> - F)                |  |
| パスポート番号                                                                              | Valid Deservent Number, News, and date of high will be               |                                |  |
| Max 20 characters.                                                                   | the ID for Redulightungi Brofile (AKLIN)                             |                                |  |
| Photo or scanned image of selected identity                                          | (The D for Feddillindungi Pfollie (AKON)                             |                                |  |
| パスポートの顔写真のページ(氏名、番号等の欄も含                                                             | む)の写しをアップロード                                                         |                                |  |
| VATE AND CONFIDENTIAL                                                                | 入力内容をチェックして「Request S                                                | tatus kesenatan 8              |  |

入力内容をチェックして「Request Status」をクリック

# **User Flow**

**Request Status** 

認証申請が完了すると、このページが表示される

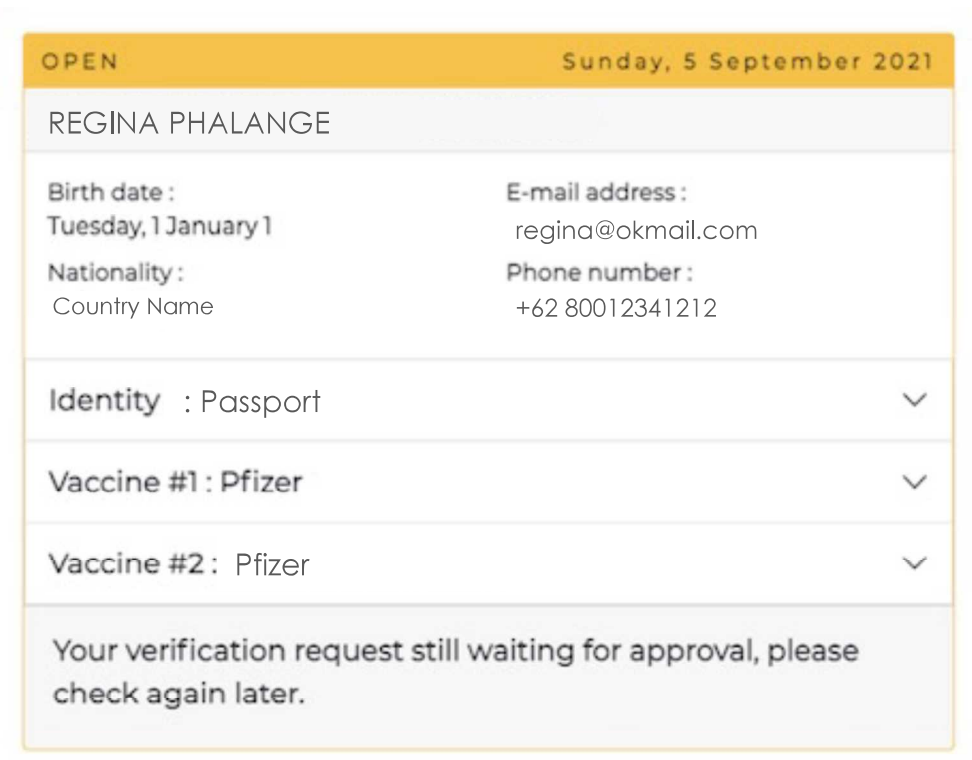

認証されたら、認証通知メールが届く。 却下されたら、却下理由を含む通知メールが届く。再申請可能。

PRIVATE AND CONFIDENTIAL

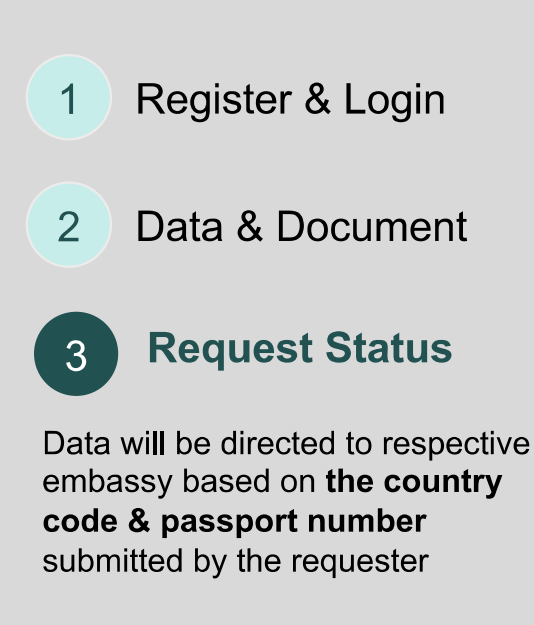

MoH SLA for verification is 3 working days.

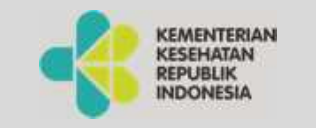

# ①の認証通知メールが届いたら、これ以降のページに沿ってアプリ設定を行う

(認証通知メールが届くまでに1週間程度かかることがあります。) Getting VNI Card at Pedulilindungi apps

Step by Step Guide for User

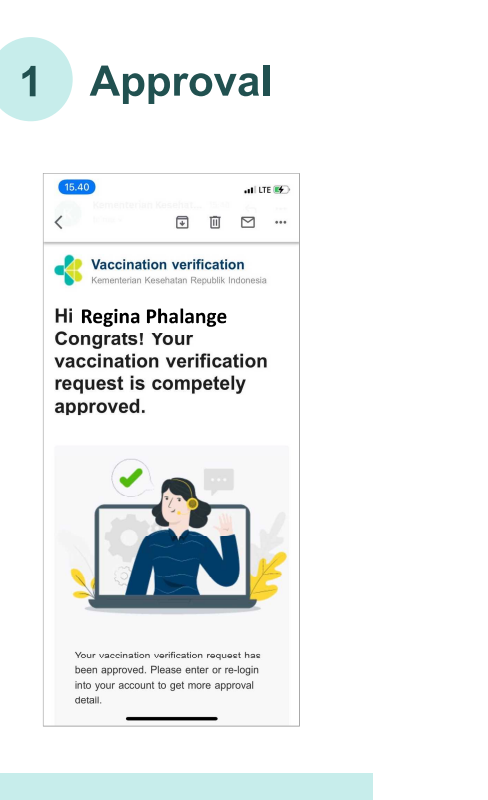

Check your email for Verification Approval

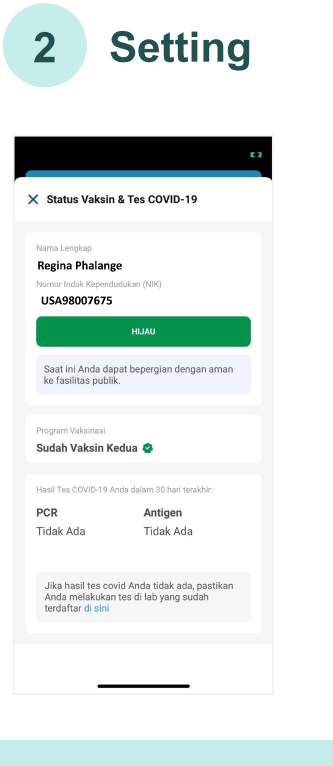

Download, Register & Fill in your profile in **AKUN** 

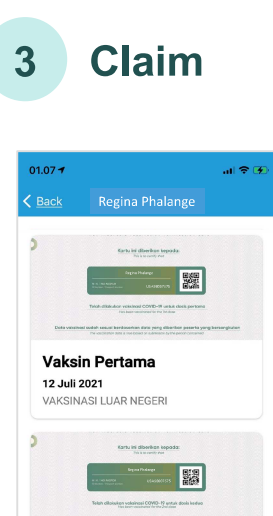

Vaksin Kedua 10 Agustus 2021 Vaksin Kedua

Claim your VNI Card at pedulilindungi.id

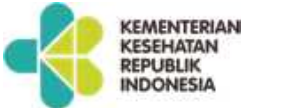

PRIVATE AND CONFIDENTIAL

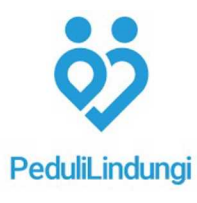

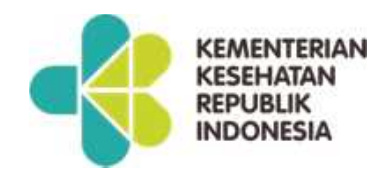

For more info or question about VNI Please contact us via email at vni@dto.kemkes.go.id

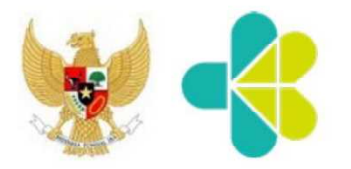

# Procedure for VNI Card at Pedulilindungi For WNI & WNA

Step by Step Guide

DTO Kementrian Kesehatan RI Sept 2021 | v.1.1

#### **WNI & WNA Process for VNI Card**

Non Diplomatic Permit

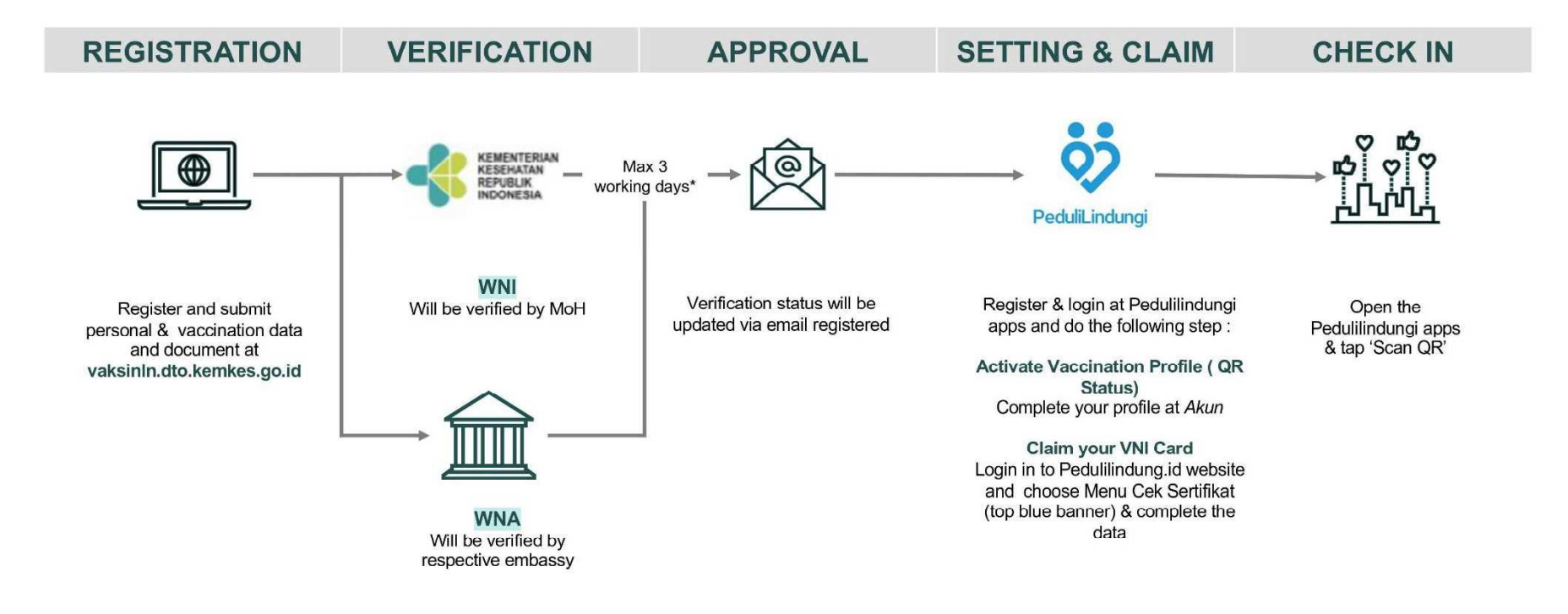

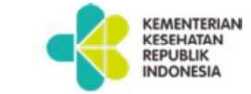

2

**PRIVATE & CONFIDENTIAL** 

外国の接種証明書のアプリでの表示(認証カード)

#### Vaksinasi Non-Indonesia (VNI) Verification Card

Acknowledgement for fully vaccinated WNI and WNA

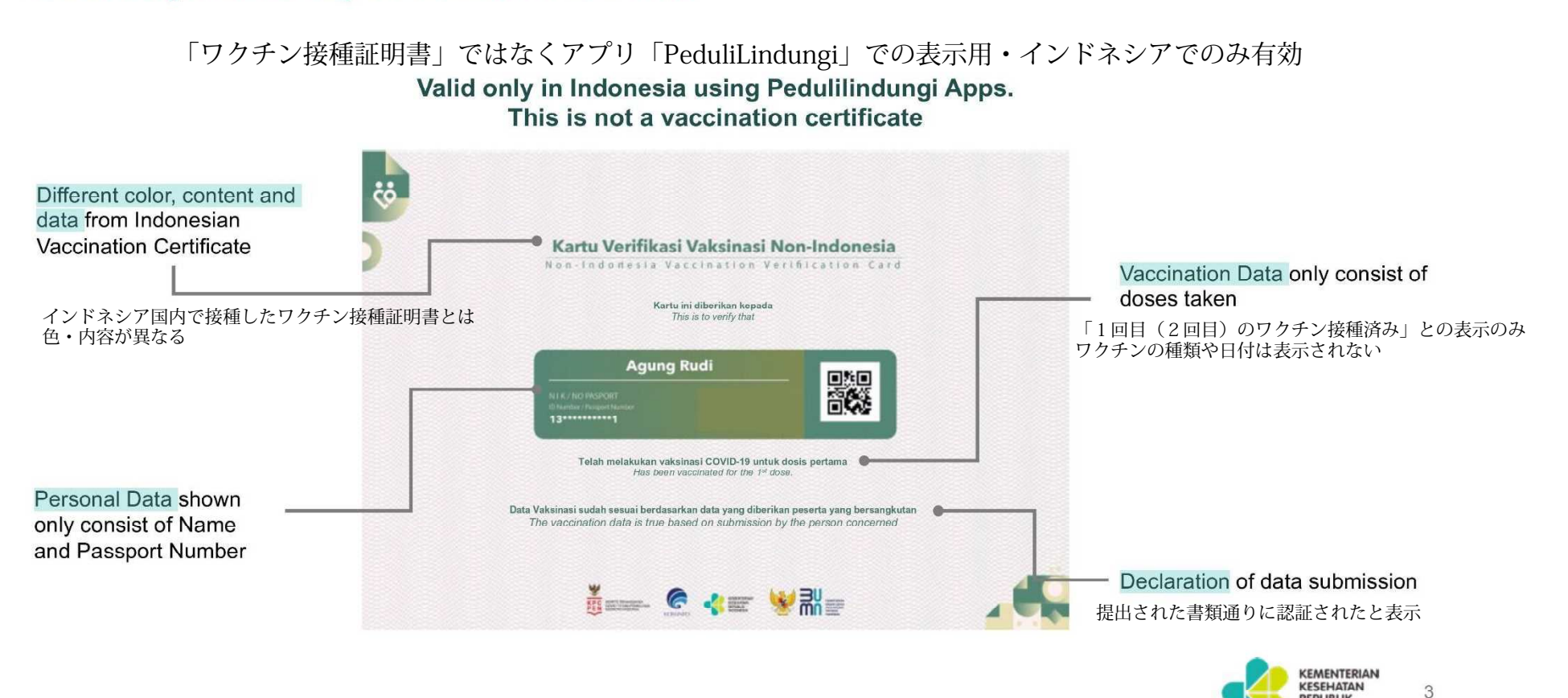

REPUBLIK

## 外国のワクチン接種証明書の認証カードをアプリに表示する Getting VNI Card at Pedulilindungi apps

Step by Step Guide

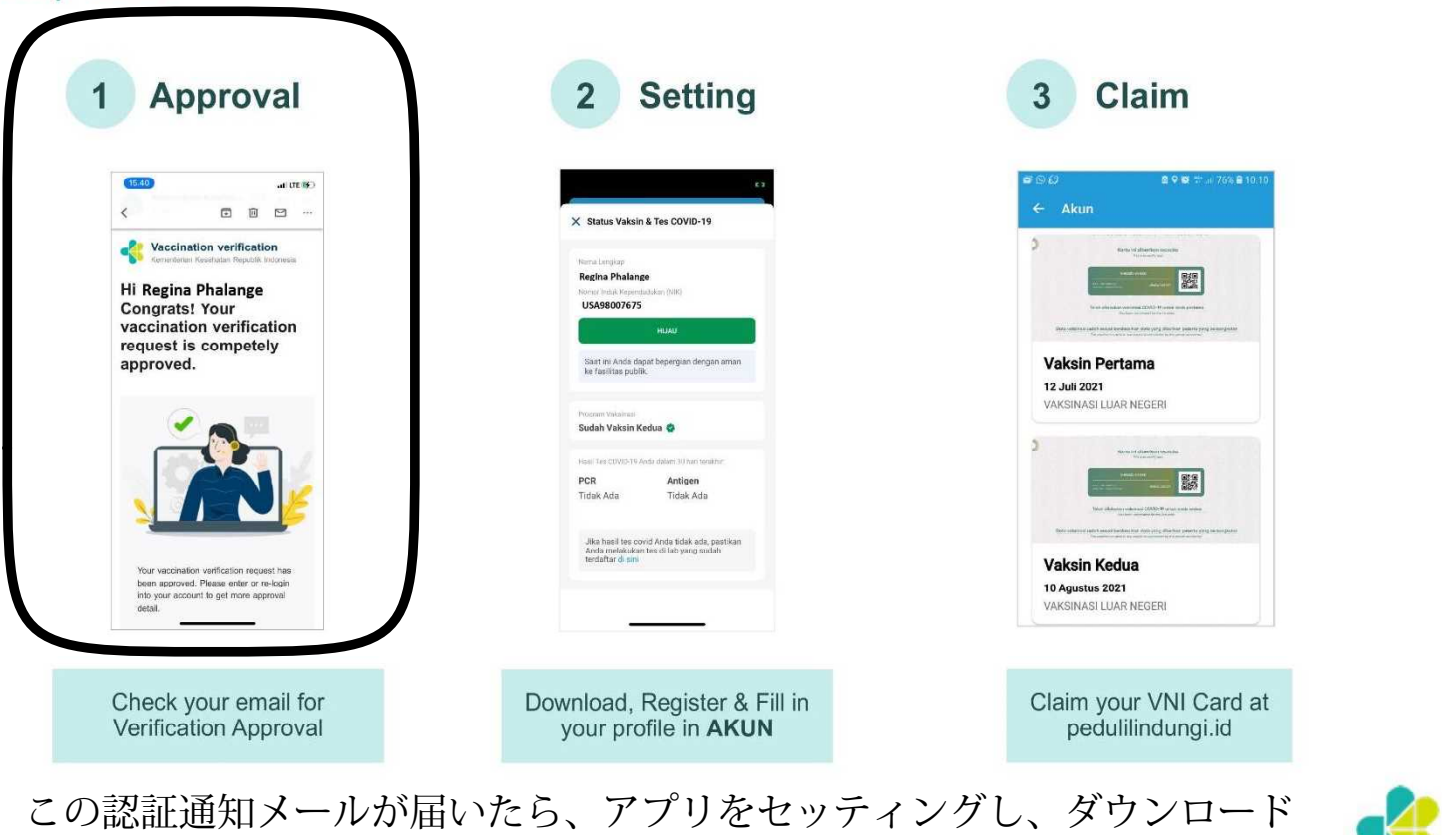

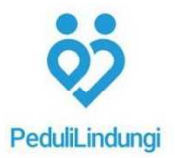

4

KEMENTERIAN KESEHATAN

REPUBLIK

#### アプリ「PeduliLindungi」をセッティング Setting your Pedulilindungi Apps

2

iPhone/iPadのAppleStore又はAndroidのGooglePlayストア からPeduliLindungiをダウンロード (既にアプリに登録済みの場合、「アカウント情報の入力」に進む)

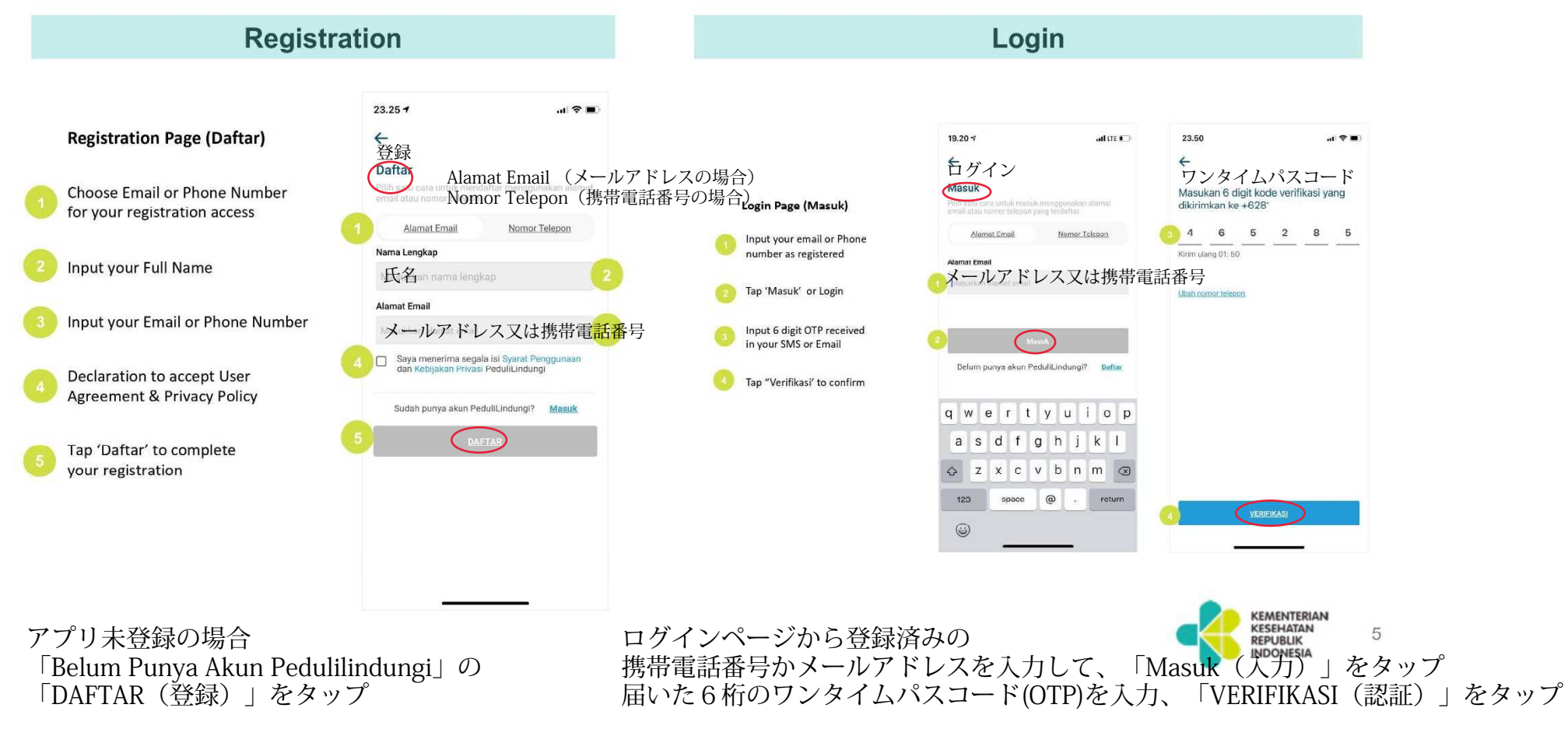

上記画面で、氏名と携帯電話番号かメールアドレス を入力して「DAFTAR」をタップ

### 2 Setting your Pedulilindungi Apps アカウント情報の入力

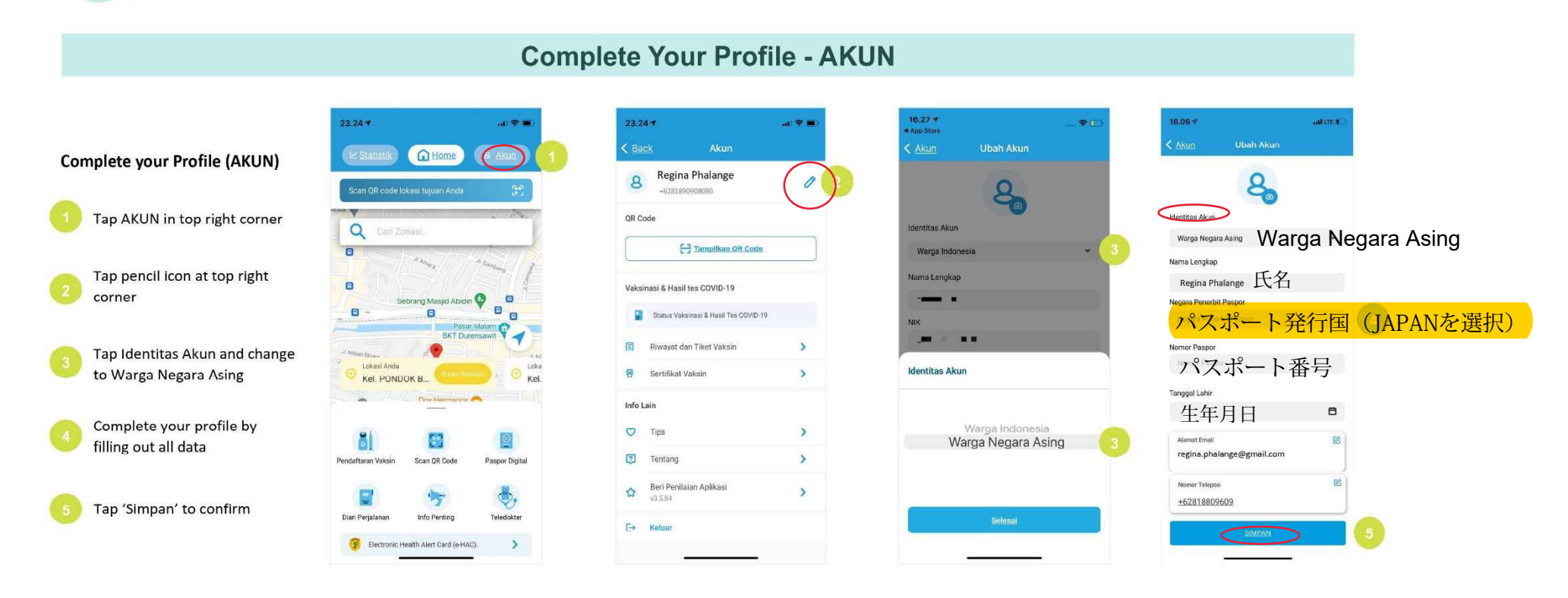

6

①画面右端の「AKUN(アカウント)」をタップ
②鉛筆マークをタップ
③「Identitas Akun(アカウントID)」は「Warga Negara Asing(外国人)」を選択
④その他情報を入力
⑤入力終了したら「Simpan」をタップして登録

## Setting your Pedulilindungi Apps

2

ワクチン接種ステイタスの確認

**Vaccination Status Completed** 

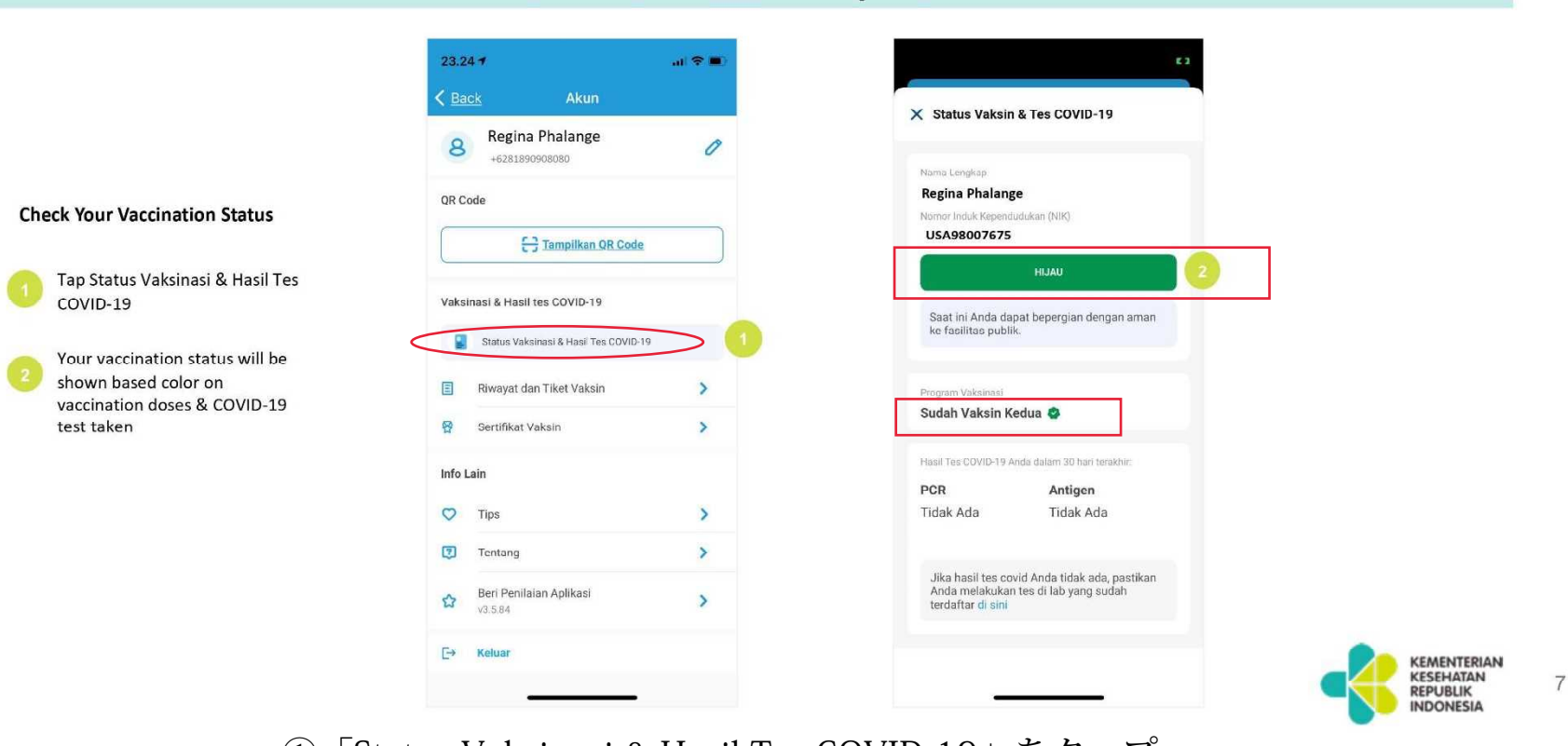

「Status Vaksinasi & Hasil Tes COVID-19」をタップ
②ワクチン接種が完了していると、「Hijau(緑)」と
「Sudah Vaksin Kedua(2回のワクチン接種完了)」が表示される

<mark>《注意》次ページのワクチン認証カードをダウンロードしてから行うと上記の説明のように表示されると思われます。</mark> エラー表示が頻発しています。

#### 外国のワクチン接種証明書の「認証カード」のダウンロード

#### 3

#### Claim Your Card at website Pedulilindungi.id ※この作業はウェブ版「PeduliLindungi」からしかできません。

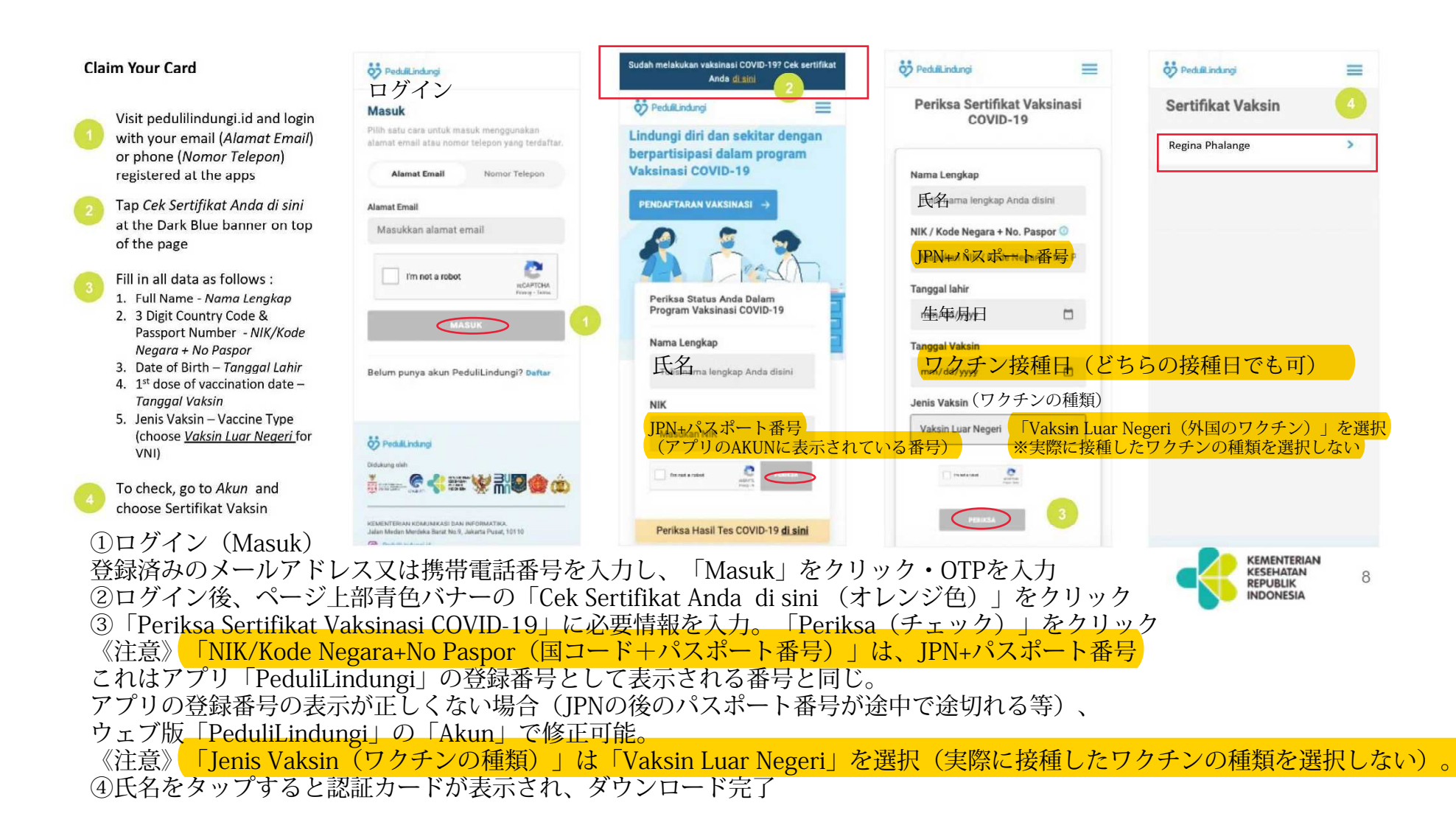

## アプリ「PeduliLindungi」で認証カードを確認

Check Your Card at Pedulilindungi apps

3

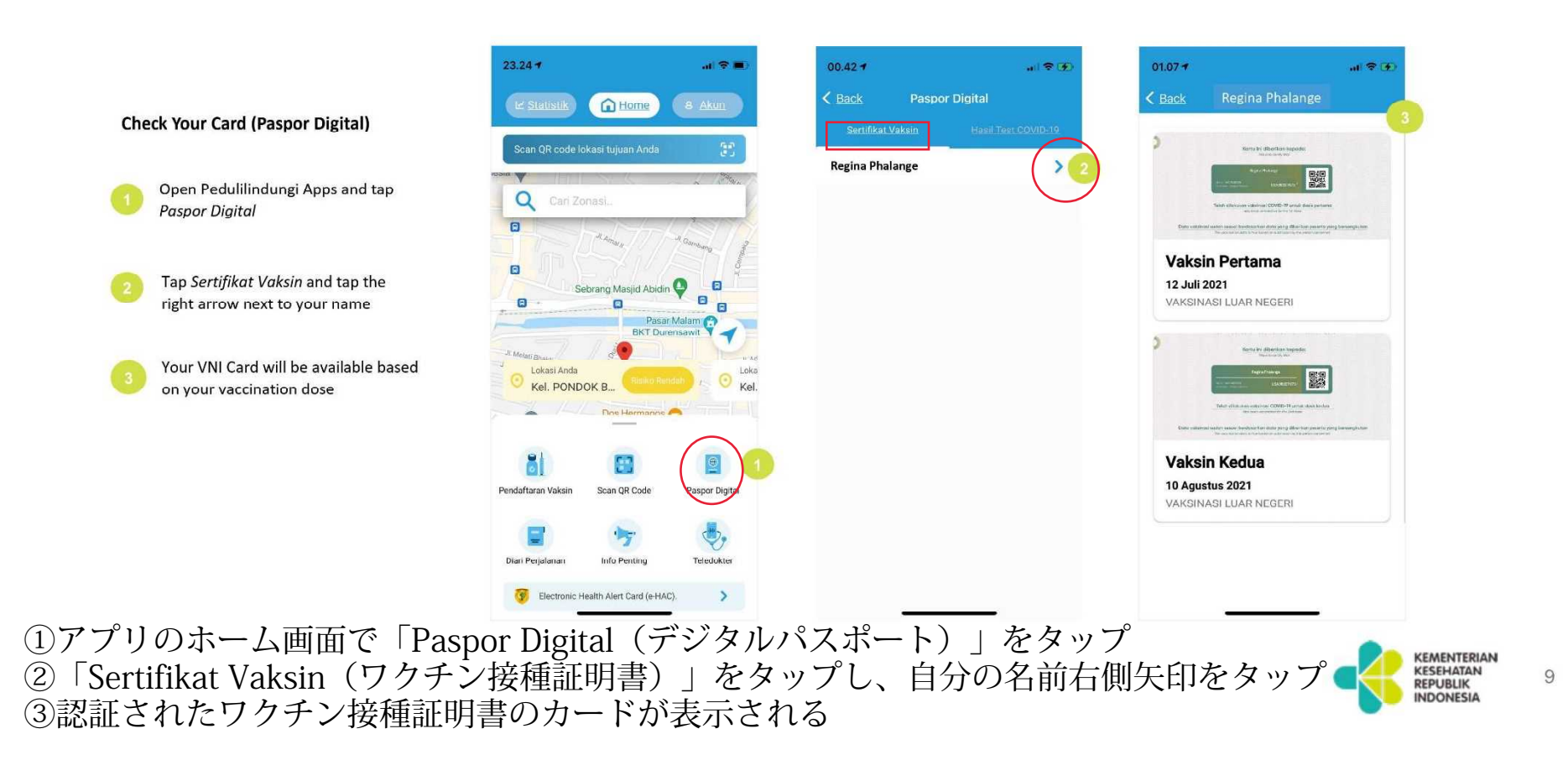

《注意》
●アプリ「PeduliLindungi」は頻繁にバージョンアップがされています。
御自身でお使いのバージョンが最新か確認してください。
そのため、画面表示が本マニュアルのイラストとは異なる場合があります。
●アプリ「PeduliLindungi」は頻繁にエラーが生じています。マニュアル通りにダウンロードできないこともあるようです。
●アプリ「PeduliLindungi」はインドネシア政府のアプリです。データ保護等安全性は不明です。

# 認証後のアプリに関するご相談は、保健省専用窓口(vni@dto.kemkes.go.id)にお問い合わせください。

For more information or question about Vaksinasi Non Indonesia, please email to vni@dto.kemkes.go.id

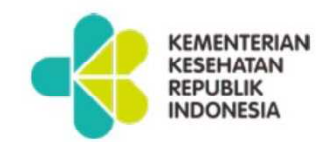